## PRL DISTRICT AND SESSIONS COURT, CHIKKABALLAPURA.

## How to make online payment

**1.** All eligible candidates shall visit the below mentioned link to make payment online for the various posts. This shall be done after successful submission of the online application.

https://chikkaballapur.dcourts.gov.in/Judges/online-recruitment/

**2.** Click on 'MAKE PAYMENT' button to make PAYMENT for the relevant post.

|      |                                                                                                    |                                                       |                                         | 18/12/2023                           |  |  |  |
|------|----------------------------------------------------------------------------------------------------|-------------------------------------------------------|-----------------------------------------|--------------------------------------|--|--|--|
| Karr | nataka Judiclary O                                                                                                    | inline Recruitment, PRL DISTRICT                      | AND SESSIONS COUR                       | T, CHICKBALLAPUR.                    |  |  |  |
| SI.n | Notification                                                                                                    | Name of the post                                      | Last Date                               | Status                               |  |  |  |
| 1    | ADM 01/2023                                                                                                    | Recruitment for the post of<br>Stenographer-Grade III | 17/01/2024                              | online Application                   |  |  |  |
| 2    | Age Relaxatio<br>General Merit G                                                                                                    | n<br>5M. Candidates Ape-Min, 18 Year                  | rs To Max, 35 Years                     |                                      |  |  |  |
|      | Cat-24 Cat-28 Cat-34 Cat-38 Candidates Ape-Min, 18 Years To Max, 38 Years                                                                                           |                                                       |                                         |                                      |  |  |  |
|      | SC/ST Categor                                                                                                    | v-I Candidates Ape-Min. 18 Year                       | To Max. 40 Years                        |                                      |  |  |  |
| 3    | Minimum Qua                                                                                                    | lification                                            |                                         |                                      |  |  |  |
| -    | 11 YII SMUDI C                                                                                                    |                                                       |                                         |                                      |  |  |  |
|      | 21 Sr Gr English                                                                                                    | Shorthand                                             |                                         |                                      |  |  |  |
|      | 21 St. Cr. English                                                                                                    | Tueine                                                |                                         |                                      |  |  |  |
|      | 41 Co Co Kr                                                                                                    | de Charthand                                          |                                         |                                      |  |  |  |
|      | 4] Sr.Gr Kannada Shorthand                                                                                                    |                                                       |                                         |                                      |  |  |  |
|      | 5] Sr.Gr Kannada Typing                                                                                                    |                                                       |                                         |                                      |  |  |  |
|      | OR                                                                                                    |                                                       |                                         |                                      |  |  |  |
|      | Equivalent Qualification                                                                                                    |                                                       |                                         |                                      |  |  |  |
|      | 6] Diploma Secretarial Practice OR 7] Diploma Equivalent Course OR                                                                                                  |                                                       |                                         |                                      |  |  |  |
|      | Base Dhots of                                                                                                    |                                                       | Cincelung Inc.                          |                                      |  |  |  |
|      |                                                                                                    | 5<br>cm<br>White Background                           | Full Sign<br>7.5 cm<br>Full Sign with E | ature 2.5 ein<br>Nack ball point pen |  |  |  |
|      |                                                                                                    |                                                       |                                         |                                      |  |  |  |
| 5    | List of the documents                                                                                                    |                                                       |                                         |                                      |  |  |  |
|      | All Marks Cards                                                                                                    | , Caste Certificate, Reservation                      | Certificate etc.,                       |                                      |  |  |  |
| 6    | For SBI e-Pay Portal, Payment of Application fee is closed on 18/01/2024<br>Candidates belonging to Benchmark disability(PH) are Fee Exempted.                      |                                                       |                                         |                                      |  |  |  |
|      | Candidates belonging to SC/ST/CAT-I/CAT(2A)/CAT(2B)/CAT(3A)/CAT(3B) have to pay                                                                                     |                                                       |                                         |                                      |  |  |  |
|      | Rs 100/- (Ru                                                                                                    | pees One Hundred Only).                               |                                         |                                      |  |  |  |
|      | Candidates belonging to GM have to pay Rs 200/- (Rupees Two Hundred Only).                                                                                          |                                                       |                                         |                                      |  |  |  |
| NOT  | E.                                                                                                    |                                                       |                                         |                                      |  |  |  |
|      | 1 Davmant ha                                                                                                    | e to be made on Analisation                           | Number starts with                      | h for exemple.                       |  |  |  |
|      | (CBD23VVVV)                                                                                                    | (VVVVV) 16 characters at S                            | BI Devenent Portel                      | By clicking on e-Day butto           |  |  |  |
|      | 2 TE Mare the                                                                                                    | S Limos of sources has fail                           | Di Payment Portal,                      | by chicking on e-Pay butto           |  |  |  |
|      | 2.11 More than 5 times of payment has failured. Then apply fresh application to generate<br>new Application number.                                                 |                                                       |                                         |                                      |  |  |  |
|      |                                                                                                    |                                                       |                                         |                                      |  |  |  |
|      |                                                                                                    |                                                       |                                         |                                      |  |  |  |
|      | 3.If the candi                                                                                                    | date enters wrong/mismate                             | h Application numb                      | er and also for failure of           |  |  |  |
|      | 3.If the candidate enters wrong/mismatch Application number and also for failure of<br>payments, PRL. DISTRICT AND SESSIONS COURT, CHICKBALLAPUR is not responsible |                                                       |                                         |                                      |  |  |  |

**3.** Tick for the "**I Accept the Terms and Conditions**" Check Box, enter the "**Application Number**", "**Date of Birth**" and enter the Text as shown in the image and click on "**GO**" Button.

| I accept the term and conditions.   |
|-------------------------------------|
| ONLINE SBI e-PAY PAYMENT PORTAL     |
| Application Number :                |
| Date of birth: Day v/Month v/Year v |
| Enter the text                      |
| as shown in the image*              |
| GO                                  |

4. Clearly read the " Application Fee Information", " Guidelines for mode of SBI e-Pay" and "Terms and Conditions" as per the below screen and then Tick on " I do Accept to pay Application Fee" and then click on "SBI e-PAY"

| A                                                                                                    | oplication Fee Information:                                                                                      |
|----------------------------------------------------------------------------------------------------|----------------------------------------------------------------------------------------------------|
|                                                                                                    |                                                                                                    |
| Candidate Name:                                                                                                    | SURABHI                                                                                                    |
| Date of Birth:                                                                                                    | 1995-01-01(DD/MM/YYYY)                                                                                           |
| laimed in Quota/Category:                                                                                                    | sc                                                                                                    |
| opplication Fee:                                                                                                    | 100 (In Word Rs.Two Hundred Only)                                                                                |
|                                                                                                    |                                                                                                    |
| Guid                                                                                                    | elines for Mode of SBI eney                                                                                      |
| Payment is to be done through                                                                                                    | State Bank India e-pay portal. Payment of modes are to                                                           |
| be accepted like Net Banking (S                                                                                                    | B Account credentials only), Credit/Debit Cards of SBI                                                           |
| and other Ba                                                                                                    | anks also and UPI ID /QRcode only.                                                                               |
| By 3                                                                                                    | sBI e-pay payment gateway                                                                                        |
| <ul> <li>Netballking, if you have account to<br/>b Debit/Credit Cards</li> </ul>                                                                                                    | gin credentials.                                                                                                 |
| . UPI IP or UPI ORcode.                                                                                                    |                                                                                                    |
| d. Once Payment has done, Then veri                                                                                                    | fy the SBIe-pay payment Receipt.                                                                                 |
|                                                                                                    |                                                                                                    |
| Fill up the details such as Application N                                                                                                    | Number and Date of Birth, which are fields displayed on page.                                                    |
| <ol> <li>Please do not leave any extra space</li> </ol>                                                                                                    | es before, in-between or After the Application No.                                                               |
| D. Please note First three characters since the standard standard stan<br>Standard standard standard standard standard standard standard standard standard standard standard standard stand<br>Standard standard standard standard standard standard standard standard standard standard standard standard stan<br>Standard | nould be alphabets in capitals, ie.,                                                                             |
| d. From 8th to 10th characters should b                                                                                                    | be alphabets in capitals, is                                                                                     |
| e. Remaining from 11th to 16th chara                                                                                                    | cters should be numerical. ie., 000001                                                                           |
| For Examples 2361000001 (Tota                                                                                                    | al 16 characters)                                                                                                |
| f. By Clicking on GO button Your enter                                                                                                    | ed details will be displayed, verify the details and click on                                                    |
| Confirm button.                                                                                                    | and a short in North and in All the strength of the hit and an URL TO                                            |
| Screen.                                                                                                    | ayment mode - that is Netbanking, credit debit card or 0+110,                                                    |
| Select your payment mode and compl                                                                                                    | lete the payment and save receipt for your future reference.                                                     |
|                                                                                                    | To UPI ID or QRCODE.                                                                                             |
| If you are paying fee through UPI ID/                                                                                                    | QRCODE, click on UPI ID under the PAYMENT MODES button.                                                          |
| Enter UPI id or if you are paying Qroot                                                                                                    | de, scan it.                                                                                                    |
| Note.Prl. District and Sessions Court.                                                                                                    | CHICKBALLAPUR does not take any responsibility of transaction                                                    |
| failure or data entry mistakes (Applica                                                                                                    | tion Number) or Double payments.                                                                                 |
| Once Payement is made, Fee will i                                                                                                    | not be refunded under any circumstance.                                                                          |
|                                                                                                    | Term and Conditions                                                                                              |
| 1. The fee being paid is only towards                                                                                                    | the applications and does not in anyway guarantee issuance of                                                    |
| admit card etc. The application fees of                                                                                                    | nce paid is non-refundable even if application is rejected for any                                               |
| reason.                                                                                                    |                                                                                                    |
| <ol> <li>rees once paid will not be given rel<br/>and ensure the eligibility before making</li> </ol>                                                                                                    | rund. The candidate should go through the detailed notification<br>to payment                                    |
| 3. When the candidate makes double ;                                                                                                    | payment by mistake, refund can be considered only on bring to                                                    |
| the notice of Prl. District and Sessions                                                                                                    | Court, CHICKBALLAPUR by mail with in 7 days of making such                                                       |
| payment. Any kind of request beyond                                                                                                    | this 7 days period will not be entertained. The refund process                                                   |
| after receiving the refund request in a                                                                                                    | s eligible cases of refund. This clause is applicable only in case                                               |
| of multiple payment by a candidate for                                                                                                    | or the notification.                                                                                             |
| <ol><li>If, due to any reason department c<br/>will be refunded only excluding the pr</li></ol>                                                                                                    | ancels notification and decides to refund the fees, the amount<br>ocessing fee involved in making such payments. |
| 5. During the process of making paym                                                                                                    | ent by the candidate, by any chance the amount is detected                                                       |
| from the candidate and the same as r                                                                                                    | not reached account is automatically refunded by the Payment                                                     |
| candidate.                                                                                                    | to the notice of Payment Gateway service provider by the                                                         |
| Constant of the Constant of the Constant of the Constant of the Constant of the Constant of the Constant of the                                                                                                    |                                                                                                    |
|                                                                                                    |                                                                                                    |
|                                                                                                    |                                                                                                    |
| I do accept to pay Application Fee                                                                                                    | has been mention in the Notification.                                                                            |

**5.** SBI e-Pay payment portal screen will be shown as below, Candidates shall verify the correct Candidate Name, Application Reference Number & date of birth as mentioned, as in online application & application Fee prescribed for the respective categories. Click on **'Confirm'** button after verifying that the details entered are correct as per the details entered in the online application.

| 18/12/2023       |
|------------------|
| ment Portal      |
| Information:     |
| CBP2361STG000001 |
| SURABHI          |
| 1995-01-01       |
| sc               |
| 100              |
|                  |

**6.** Choose any one of the payment method as per your convenience among the available options like Debit/Credit Card, Internet Banking or UPI Payment.

| SBIePay     Following channel(         Janata Sah         Lakshmi Vi | s) is/are unavailable during mentioned time:<br>akari Bank Ltd. Pune (NB) From: 2023-10-18 16:32:15 To: 2023-11-18 23:59:59<br>las Bank (NB) From: 2023-10-18 16:33:50 To: 2026-12-31 23:59:59 |                                                                |
|----------------------------------------------------------------------|----------------------------------------------------------------------------------------------------|----------------------------------------------------------------|
|                                                                      |                                                                                                    | As per RBI Guidelines al                                       |
| Payment Details                                                      |                                                                                                    |                                                                |
| Debit/Credit Card                                                    | Please ensure that your card is enabled for online (E-Commerce) transactions<br>कृपया सुनिच्छित करे कि आपका कार्ड (ई-कॉमर्स) लेनदेन के लिए सक्षम है<br>Card Number                             | Order Summary<br>Kindly note Order No.                         |
| 💷 UPI 🤣 😋 paytm 😒 🌶                                                  | VISA 🌑 🔚 RuPaya                                                                                                    | A202332STG000015                                               |
|                                                                      | Expiry Date/Valid Thru CVV/CVC 4-DBC<br>Month V Year V O                                                                                                    | Merchant Name:<br>REGISTRAR GENERAL HIGH<br>COURT OF KARNATAKA |
|                                                                      | Name as on card                                                                                                    | Amount: 10<br>Processing fee:                                  |
|                                                                      | Pay Now Cancel                                                                                                    | GST:                                                           |
|                                                                      |                                                                                                    | Total:<br>APM ID: PG_TRANS_396                                 |

You can check the transaction status using the following link - Click Here

**7.** Candidates shall verify the details by clicking on "**Verify e-Pay**"button.

| ✓ I nave to verify payment Application ⊢ee.<br>Verify e-Pay                       |                                           |  |  |  |  |  |
|-----------------------------------------------------------------------------------|-------------------------------------------|--|--|--|--|--|
|                                                                                   |                                           |  |  |  |  |  |
| SBI E-Pay Payment Portal                                                          |                                           |  |  |  |  |  |
|                                                                                   |                                           |  |  |  |  |  |
| E-Pay Information:                                                                |                                           |  |  |  |  |  |
| Transcation Date:                                                                 | 20/10/2023 15:49:01 (DD/MM/YYYY hr:mm:ss) |  |  |  |  |  |
| SBI Reference No:                                                                 | 6192645199520                             |  |  |  |  |  |
| Application Reference No:                                                         | A202332STG000015                          |  |  |  |  |  |
| Application Fee:                                                                  | 10 (In Rupees)                            |  |  |  |  |  |
| Payment Status:                                                                   | SUCCESS                                   |  |  |  |  |  |
| Remarks:                                                                          | Payment In Clearing                       |  |  |  |  |  |
| Bank Settlement AC No:                                                            | 202329351418427                           |  |  |  |  |  |
| Note: This is auto generated e-receipt payment. Hence, signature is not required. |                                           |  |  |  |  |  |
| Print                                                                             |                                           |  |  |  |  |  |
|                                                                                   | Preview Back                              |  |  |  |  |  |